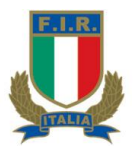

### **GESTIONE ONLINE ALLENATORI e ARBITRI F.I.R.**

## Sommario

| Rinnovo tesseramento On-Line | 2 |
|------------------------------|---|
| Prereguisiti                 | 2 |
| Rinnovo                      | 4 |
| Privacy                      | 5 |
| Pagamento Online             | 6 |
|                              |   |

# **Rinnovo tesseramento On-Line**

#### Note Operative

## Prerequisiti

Per l'accesso al programma di rinnovo tesseramento on-line gli unici prerequisiti richiesti sono un computer con sistema operativo Windows ®, Internet Explorer 6 o superiore, una connessione ad internet ed una Carta di credito o utente Paypal per effettuare i pagamenti.

Coloro che hanno già effettuato il versamento della tassa di tesseramento con metodo tradizionale non possono effettuare il rinnovo on-line ma dovranno procedere con il metodo cartaceo con l'ufficio Centrostudi e/o Arbitri di Roma.

L'accesso al programma di rinnovo tesseramento on-line è consentito a tutti i tesserati Allenatori e/o Arbitri che:

- Abbiano una email federale (<u>ARB.cognomenome@federugby.it</u> o <u>ALL.cognomenome@federugby.it</u> sono esclusi tutti gli Animatori Regionali)
- Abbiano effettuato la registrazione sui servizi web Allenatori o Arbitri con ricezione della password di accesso
- Siano stati tesserati nella stagione sportiva precedente
- Siano tesserati maggiorenni
- non abbiano già effettuato il pagamento della tassa di tesseramento

Collegarsi al sito della FIR http://www.federugby.it e cliccare sul link Servizi Web.

All'apertura della pagina verrà richiesto UTENTE (numero tessera federale) e PASSWORD.

| Clicca per Effettuare la Registrazione o Password Dimenticata |  |
|---------------------------------------------------------------|--|
| Utente<br>Utente<br>Utente<br>Utente                          |  |
|                                                               |  |
|                                                               |  |

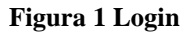

Dopo aver effettuato l'accesso verrete indirizzati nella pagina dove sarà visualizzato lo storico tesseramenti e corsi.

| Ų      | FIR               | Federazione | TALIANA RUGBY               |          |          |             |          |                              | 📫   Logout           |
|--------|-------------------|-------------|-----------------------------|----------|----------|-------------|----------|------------------------------|----------------------|
| F.I.R. | •                 |             |                             | Gestione | e Aller  | natori      |          | Dinvis Segnal                | azione a Centro Stud |
|        |                   | and Combi   | Personal Disease            |          |          |             |          |                              |                      |
| ( res  |                   | Dati        |                             |          |          |             |          | Dati Recapite                |                      |
|        |                   | Dati        | Anagranci                   |          |          |             |          | Dati Kecapito                |                      |
|        | ognome, Nome:     |             | 1                           |          | Indiriz: | 20:         | 4.4      |                              |                      |
| Di     | ata Nascita ::07  | (10/1059    |                             |          | Città: F | ROMA        | (R       | M)                           |                      |
| Ci     | ittà Nascita : RO | MA          |                             |          | Telefor  | no;         | (**      | - 7                          |                      |
| Pr     | rov. Nascita : RM |             |                             |          | Cellula  | ire: ?????  | <b>6</b> |                              |                      |
| N      | azi. Nascita : I  |             |                             |          | E-mail:  |             |          |                              |                      |
| Tes    | seramenti         |             |                             |          |          |             |          |                              | 0                    |
|        | Stagione          | Tipo Tess.  | Categoria                   | Data 1   | Tess. 🦿  | Scad. Tess. | Codice   | Rag.Soc.                     | Tipe                 |
| 1      | 2015/2016         | ALLENATORE  | Brevetto Federale 4ºlivello | 01/07/2  | 2015     | 30/06/2016  | 189870   | GR. ALLENATORI LAZIALE - FIR | RINNOV               |
| 2      | 2014/2015         | ALLENATORE  | Brevetto Federale 4ºlivello | 21/07/2  | 2014     | 30/06/2015  | 189870   | GR. ALLENATORI LAZIALE - FIR | RINNOV               |
| 3      | 2013/2014         | ALLENATORE  | Brevetto Federale 4ºlivello | 02/07/2  | 2013     | 30/06/2014  | 189870   | GR. ALLENATORI LAZIALE - FIR | RINNOV               |
| 4      | 2012/2013         | ALLENATORE  | Brevetto Federale 4ºlivello | 02/07/2  | 2012     | 30/06/2013  | 189870   | GR. ALLENATORI LAZIALE - FIR | RINNOV               |
| 5      | 2011/2012         | ALLENATORE  | Brevetto Federale 4ºlivello | 01/07/2  | 2011     | 30/06/2012  | 189870   | GR. ALLENATORI LAZIALE - FIR | RINNOV               |
| 6      | 2010/2011         | ALLENATORE  | Brevetto Federale 4ºlivello | 01/07/2  | 2010     | 30/06/2011  | 189870   | GR. ALLENATORI LAZIALE - FIR | RINNOV               |
| 7      | 2009/2010         | ALLENATORE  | Brevetto Federale 4ºlivello | 21/09/2  | 2009     | 30/06/2010  | 189870   | GR. ALLENATORI LAZIALE - FIR | RINNOV               |
| 8      | 2008/2009         | ALLENATORE  | Brevetto Federale 4ºlivello | 02/07/2  | 2008     | 30/06/2009  | 189870   | GR. ALLENATORI LAZIALE - FIR | RINNOV               |
| 9      | 2007/2008         | ALLENATORE  | Brevetto Federale 4ºlivello | 01/08/2  | 2007     | 30/06/2008  | 189870   | GR. ALLENATORI LAZIALE - FIR | RINNOV               |
| 10     | 2006/2007         | ALLENATORE  | Allenatore 3ºlivello        | 29/08/2  | 2006     | 30/06/2007  | 189870   | GR. ALLENATORI LAZIALE - FIR | RINNOV               |
|        | 0005 /0005        | ALLENIATORE | Allenatore 31ivello         | 24/08/2  | 2005     | 30/06/2006  | 189870   | GR ALLENATORI LAZIALE - FIR  | RINNOV               |

Figura 2 Visualizzazione dati

Tra le etichette sarà visualizzato il tasto Rinnovo, qualora non abbiate già provveduto al tesseramento online o al tesseramento tramite gli uffici Fir.

# Rinnovo

In questa pagina saranno visualizzati i dati del tesserato alcuni dei quali potranno essere modificati. (es. Indirizzo, telefono, fax, ecc.)

| FEDERAZIONE ITALIANA RUGEY                           |                      | See House   Logout               |
|------------------------------------------------------|----------------------|----------------------------------|
| E.R. 👻                                               |                      |                                  |
|                                                      | Gestione Allenatori  | lnvia Segnalazione a Centro Stud |
| Tesseramenti Corsi Cambio Password Rinnovo           |                      |                                  |
|                                                      |                      |                                  |
| Cognome, Nome: Essente accesto                       | Sesso: M             |                                  |
| Data Nascita                                         | Città Nascita : ROMA |                                  |
| Prov. Nascita : RM                                   | Nazi. Nascita : I    |                                  |
|                                                      | Dati Recapito        |                                  |
| Città / Cap / Provincia<br>Modifica ROMA<br>Telefono | 00139 RM             |                                  |
|                                                      |                      |                                  |
| Email                                                | Seconda E-mail       |                                  |
|                                                      |                      |                                  |
| Fax (prefisso estero/prefisso nazionale/numero)      | Procedi              |                                  |

#### Figura 3 Rinnovo tesseramento

Completata la visione e/o modifica dei dati premere "PROCEDI".

# Privacy

Sarà visualizzata la pagina contenente le informazioni sulla Privacy, l'informativa sul trattamento dei dati personali e l'Autocertificazione Assenza condanne Penali.

| <b>UFIR</b>                                                                                                    |                                                                                                    | 🔗 🦛   Logout                                                                                                    |
|----------------------------------------------------------------------------------------------------|----------------------------------------------------------------------------------------------------|----------------------------------------------------------------------------------------------------|
| FEDERAZIONE ITALIANA RUGBY                                                                                                    |                                                                                                    |                                                                                                    |
|                                                                                                    | FORMATIVA PRIVACY                                                                                                    |                                                                                                    |
| il/la sottoscritto/a:<br>Dichiara di aver preso visione dello Statuto, del Regolamento Or<br>Dichiara di accettare espressamente l'applicazione del Regolam<br>Sportiva del CONI.<br>In difetto di espressa successiva comunicazione, in caso di co<br>della società in cui presto la mia collaborazione di allenatore pre<br>Il consenso al trattamento è facoltativo, ma essendo il conferi<br>l'eventuale rifiuto di prestarlo determinerà l'impossibilità per la 1<br>all' art. 13 del codice della Privacy e del regolamento UE, ed ai se                                                                                                    | ganico e degli altri Regolamenti della F.I.R. e di accettarne inte<br>tento di Giustizia Sportiva della FIR e, per quanto non previsti<br>nunicazioni inerenti alla Giustizia Sportiva, indico, sin da ora,<br>sso la quale intendo ricevere le comunicazioni.<br>mento dei dati necessario per consentire alla Federazione di<br>federazione di tesserare i richiedenti. Dichiara di aver visionati<br>esi degli articoli 23, 26 e 130 del medesimo codice e degli arti                                                                                                    | gralmente i contenuti.<br>o, del Codice della Giustizia<br>quale indirizzo PEC, quello<br>autorizzare il tesseramento,<br>o l' informativa estesa di cui<br>6 e 9 del regolamento UE                                                                                                    |
| ATTENZIONE la mancata presto lo specifico consenso OBBLIGATORIO al trattamen medesima Informativa ivi inclusa la inotaci di comunicazione a                                                                                                    | Dichiaro<br>barratura causa la sospensione del Tesseramento:<br>to dei dati sensibili, come definiti nell'informativa, per le finalità<br>iffusione (al ecclusione della diffusione dei dati acuitari)                                                                                                    | illustrate al paragrafo e della                                                                                                    |
| presto lo specifico consenso OBBLIGATORIO al trattamento<br>illustrate ai paragrafi A e B dell' informativa.                                                                                                    | dei dati idonei a rivelare eventuali carichi pendenti per le finalità p                                                                                                    | orimarie del trattamento come                                                                                                    |
| <ul> <li>presto separato consenso opzionale al trattamento dei dati pe</li> <li>presto separato consenso opzionale al trattamento dei dati pe</li> </ul>                                                                                                    | rsonali per Finalità di Marketing come illustrato al Paragrafo F dell'I<br>rsonali per finalità di Profilazione come illustrato al Paragrafo H dell                                                                                                    | nformativa.<br>'Informativa                                                                                                    |
| INFORMATIVA SUL                                                                                                    | TRATTAMENTO DEI DATI PERSONALI                                                                                                    |                                                                                                    |
| (Codice della privacy - d.lgs. 30.6.2003, n. 196 – Ar                                                                                                    | t. 13 – Regolamento UE 679/2016 sul trattamento dei dati perso                                                                                                    | onali – Art. 13)                                                                                                    |
| Si fornisce di seguito il quadro di insieme delle finalità e modalità di<br>prestazione del consenso in nome, per conto e nell'interesse del min                                                                                                    | trattamento, invitando l'esercente la potestà genitoriale o il tutore a<br>ore, della Informativa privacy estesa disponibile sul sito web federa                                                                                                    | prendere visione, prima della<br>le www.federugby.it                                                                                                    |
| Titolare del trattamento e dati di contatto. Federazione Italiana Ru<br>privazy@federugby It – Categorie di dati personali: dati person<br>autodichiarzione assenza condanne penali per fini amimistrativi) -<br>delle obbligazioni inerenti i rapporti associativi, di tesseramento, di<br>trattamento: I dati personali racotti (a desclusione di quelli Sensibili<br>compilazione di moduli, coupon e similari cartacei successiva utilizz<br>commerciale, comunicazione pubblicitaria, sollecitazione a comporta<br>elaborazioni statistiche (in forma identificativa), altre ricerche campio<br>dati personali potranno essere oggetto di trattamenti di profilazione<br>informatici o telematici - Consenso obbligatorio o facoltativo per<br>per le finalità secondarie del trattamento: è obbligatorio a cauji<br>marketing e profilazione commerciale, così come i separati consensi<br>è assolutamente facoltativo e do pzionale e la mancata prestazione<br>consensi specifici, ove prestati dall'utente per qualsiasi finalità, soo<br>Ambito di comunicazione e diffusioner. Per il perseguimento delle<br>comunicazione sia necessaria per l'adempimento degli obblighi com<br>circolari, direttive, etc. Per il perseguimento delle finalità secondarie c<br>etc. Trasferimento dei dati personali verso paesi non appartem<br>terzi o ad opropizionalità comunque tinone sorvali per i tempi pervisi<br>natura civilistica, contabile e fiscale saranno conservali per cimpu<br>principio di propiziconalità comunque fino a che non siano state pe<br>del consenso specifico da parte del tesserato Esercizio dei diritti non<br>Garante per la protezione dei dati personali. L'esercizio dei diritti non | gby con sede in Roma, Stadio Olimpico - Curva Nord – 00135 -Ti<br>all comuni, dati personali sensibili e idonei a rivelare lo stato o<br>Finalità primarie del trattamento: finalità strattamente connesse<br>appartenenza sportiva e/o di affilizione federale a qualsiasi titi<br>sulla salute e giudicarin) potranno essere trattati dalla Federazione<br>azione in via elettronica) che con modalità automatizzatà/informat<br>menti di acquisto, ricerche di mercato, sondaggi (anche telefonici,<br>narie di marketing in senso lato (incluse le manifestazioni a premi<br>e) Modalità dei trattamento: I dati verrano trattati in via manuali<br>le finalità primarie del trattamento: non obbligatorio - Consense<br>ire gli specifici consensi dell'interessato a i trattamenti che pers<br>per la comunicazione dei dati a terzi a scopi marketing o profilazior<br>non determina alcuna conseguenza sul tesseramento - Revoca c<br>no revocabili in qualsiasi momento senza formalità, nche succe<br>le finalità primarie la FIR. Potrà comunicare i dati a terzi pa<br>enti alla Unione Europea: Alcuni dati personali alle<br>tessi al tesseramento e/o in forza di prescrizioni statutarie, regolan<br>i marketing e porfilazione la FIR. Potrà comunicare i dati a terzi pa<br>enti alla Unione Europea: Alcuni dati personali del tesserato pi<br>o diallo Statuto e dai regolamento filora che – se precedentement<br>da parte dell'interessato: l'interessato ha il diritto. (1) di chieder<br>co he lo riguardano o di oppori allo lor trattamento, nel casi previsti<br>è soggetto ad alcun vincolo di forma ed è gratuito. | el. +390645213118/19– Email:<br>di salute, dati giudiziari (sola<br>e strumental all'adempimento<br>lo - Finalità secondarie del<br>e, sia in modalità cartacea (es:<br>ca, per finalità di promozione<br>on-line o mediante formulari),<br>o, giochi e concorsi). Inoltre, i<br>e e/o con il supporto di mezzi<br>so obbligatorio o facoltativo<br>regunon le ulteriori finalità di<br>le. Il consenso dell'interessato<br>lei consenso dell'interessato<br>lei consenso prestato: tutti i<br>ssivamente alla prestazione-<br>stemo ai seguenti terzi cui la<br>entari, norme federali di cui a<br>atheres commerciali, sponsors,<br>ranno essere trasferti a paesi<br>l odocumenti contenenti dati di<br>no conservati nel rispetto dei<br>to – non intervenga la revoca<br>l'accesso ai dati personali, la<br>; (2) di proporre un reclamo al |
|                                                                                                    |                                                                                                    |                                                                                                    |
| AUTOCERTIFICAZ                                                                                                    | ONE ASSENZA DI CONDANNE PENALI                                                                                                    |                                                                                                    |
| il/la sottoscritto/a:<br>a conoscenza di quanto prescritto dall'art.76 dei D.P.R. 28 Dicembre<br>ai sensi e per gli effetti dell'art. 46, comma 1, dei citato D.P.R. 445/20<br>è informato ed autorizza la raccolta dei dati per l'emanazione del p<br>responsabilità                                                                                                    | 2000 n. 445 sulla responsabilità penale cui può andare incontro in<br>000;<br>rovvedimento amministrativo ai sensi dell'art. 13 del D.Lgs 30/06                                                                                                    | caso di dichiarazioni mendaci,                                                                                                    |
| <ol> <li>di non aver subito condanne penali comunque rientranti fra c<br/>e 609 – undecies del codice penale, ovvero l'irrogazione di sanz<br/>2) di non avere carichi pendenti e comunque non essere a cono<br/>sostanze psicotrope e/o metodi dopanti che comporti l'interdizi<br/>3) che è residente nell'ambito del circondario della Procura dell<br/>casellario giudiziale e le certificazioni dei carichi pendenti posso</li> </ol>                                                                                                    | DICHIARA<br>quelle previste per i reati di cui agli articoli 600 - bis, 600 - ter,<br>ioni interdittive all'esercizio di attività che comportino contatti<br>scenza di essere sottopostoi a procedimenti penali anche pe<br>one dai pubblici uffici:<br>a Repubblica presso il Tribunale di competenza del comune di<br>ono essere richiesti presso tale Autorità.                                                                                                    | 600 - quater, 600 – quinquies<br>diretti e regolari con minori;<br>r quanto riguarda l'utilizzo di<br>residenza e che, pertanto, il                                                                                                    |
|                                                                                                    | Dichiaro                                                                                                    |                                                                                                    |
|                                                                                                    |                                                                                                    |                                                                                                    |
| v                                                                                                    | vrificare tutti i consensi obbligatori                                                                                                    |                                                                                                    |

Figura 4 Rinnovo tesseramento – privacy, informativa, autocertificazione

## Pagamento Online

Una volta spuntata la scelta dell'Autocertificazione sarà visualizzato il tasto *Paga adesso* per effettuare il pagamento online del Rinnovo.

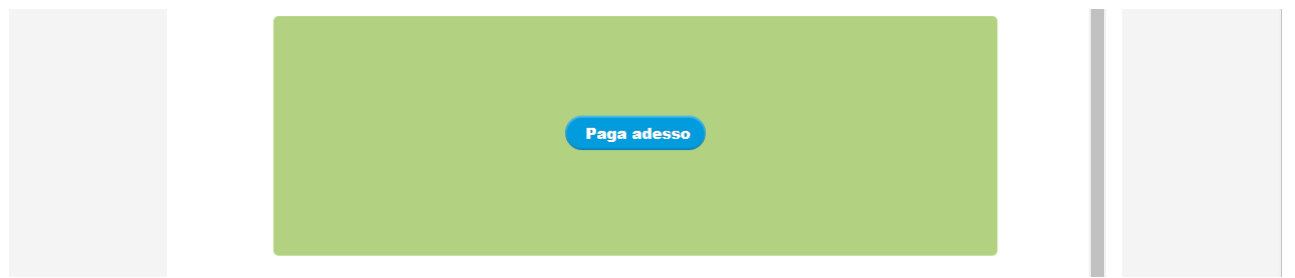

Figura 5 Rinnovo tesseramento - pagamento online

Verificare la correttezza dei dati inseriti in quanto dopo aver effettuato il pagamento l'operazione sarà confermata e non potranno essere apportate modifiche.

Al termine delle operazioni sarà visualizzato il messaggio di avvenuta registrazione.

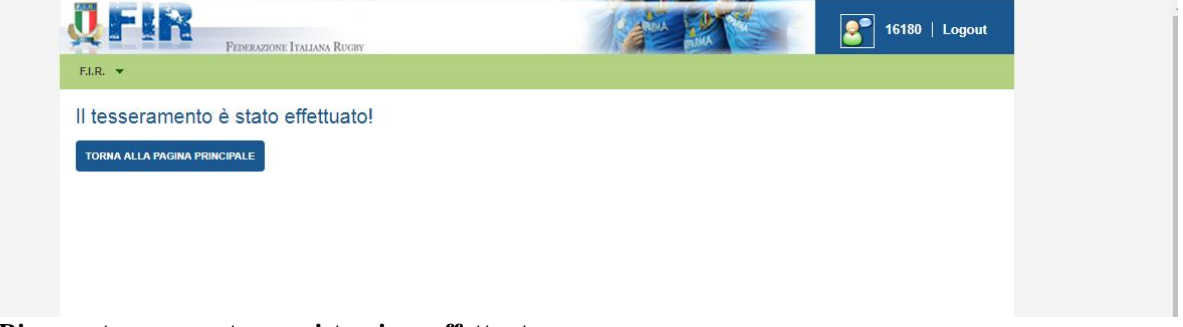

Figura 6 Rinnovo tesseramento – registrazione effettuata

### Stampa cartellino digitale

Nella pagina dello storico tesseramenti sarà possibile scaricare il cartellino in formato PDF.

| Į FIR         | FEDERATIONE TALLANA PLOT     | ,                 |             |                             | 1 A BARKS                    | 2 🖉            | Logout                |  |
|---------------|------------------------------|-------------------|-------------|-----------------------------|------------------------------|----------------|-----------------------|--|
| F.I.R. 🔻      | PEDERAZIONE ITALIANA RUGB    |                   |             |                             |                              |                |                       |  |
|               |                              |                   | Gestione    | Allenato                    | ri                           | i Invia Segnal | lazione a Centro Stud |  |
| Tesseramenti  | Corsi Cambio Password        |                   |             |                             |                              |                |                       |  |
|               | Dati Anagrafici-             |                   |             |                             | Dati Recapito                |                |                       |  |
| Cognome, No   | me:                          |                   |             | Indirizzo:                  |                              |                |                       |  |
| Sesso: M      |                              |                   |             | Cap: 0013                   | 9                            |                |                       |  |
| Data Nascita  | www.www.accan                |                   |             | Città: ROMA (RM)            |                              |                |                       |  |
| Città Nascita | : ROMA                       |                   |             | Telefono:                   |                              |                |                       |  |
| Prov. Nascita | RM                           |                   |             | Cellulare: similarity/siste |                              |                |                       |  |
| Nazi. Nascita | 1                            |                   |             | E-mail:                     |                              |                |                       |  |
| Stagione 2017 | 72018 Data scadenza 30/06/20 | 18 Risulta Attivo | —Ultimo Tes | seramento                   |                              |                |                       |  |
| Tipo Tess.    | Categoria                    | Data Tess. 🤤      | Scad. Tess. | . Codice                    | Rag.Soc.                     | Tipo           | Stampa                |  |
| ALLENATORE    | Brevetto Federale 4'livello  | 17/07/2017        | 30/06/2018  | 189870                      | GR. ALLENATORI LAZIALE - FIR | RINNOVO        | 4                     |  |
| ALLENATORE    | Brevetto Federale 4'livello  | 01/07/2015        | 30/06/2016  | 189870                      | GR. ALLENATORI LAZIALE - FIR | RINNOVO        |                       |  |
| ALLENATORE    | Brevetto Federale 4ºlivello  | 21/07/2014        | 30/06/2015  | 189870                      | GR. ALLENATORI LAZIALE - FIR | RINNOVO        | 4                     |  |
| ALLENATORE    | Brevetto Federale 4'livello  | 02/07/2013        | 30/06/2014  | 189870                      | GR. ALLENATORI LAZIALE - FIR | RINNOVO        |                       |  |
|               | Rrevetto Federale 4ªlivello  | 02/07/2012        | 30/06/2013  | 180870                      | CR ALLENATORI LAZIALE - FIR  | RINNOVO        |                       |  |

Figura 7 Rinnovo tesseramento – cartellino digitale